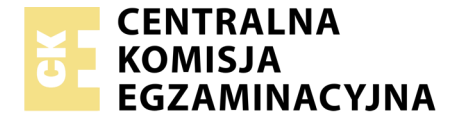

Nazwa kwalifikacji: Administrowanie sieciowymi systemami operacyjnymi i sieciami komputerowymi Oznaczenie kwalifikacji: EE.11 Numer zadania: 01

Wersja arkusza: SG

| Wypełnia zdający             |                          |
|------------------------------|--------------------------|
| Numer PESEL zdającego* Miejs | ce na naklejkę z numerem |
| PE                           | SEL i z kodem ośrodka    |

Czas trwania egzaminu: 150 minut

EE.11-01-20.01-SG

# EGZAMIN POTWIERDZAJĄCY KWALIFIKACJE W ZAWODZIE

Rok 2020 CZĘŚĆ PRAKTYCZNA

PODSTAWA PROGRAMOWA 2017

#### Instrukcja dla zdającego

- 1. Na pierwszej stronie arkusza egzaminacyjnego wpisz w oznaczonym miejscu swój numer PESEL i naklej naklejkę z numerem PESEL i z kodem ośrodka.
- 2. Na KARCIE OCENY w oznaczonym miejscu przyklej naklejkę z numerem PESEL oraz wpisz:
  - swój numer PESEL\*,
  - oznaczenie kwalifikacji,
  - numer zadania,
  - numer stanowiska.
- 3. Sprawdź, czy arkusz egzaminacyjny zawiera 3 strony i nie zawiera błędów. Ewentualny brak stron lub inne usterki zgłoś przez podniesienie ręki przewodniczącemu zespołu nadzorującego.
- 4. Zapoznaj się z treścią zadania oraz stanowiskiem egzaminacyjnym. Masz na to 10 minut. Czas ten nie jest wliczany do czasu trwania egzaminu.
- 5. Czas rozpoczęcia i zakończenia pracy zapisze w widocznym miejscu przewodniczący zespołu nadzorującego.
- 6. Wykonaj samodzielnie zadanie egzaminacyjne. Przestrzegaj zasad bezpieczeństwa i organizacji pracy.
- 7. Po zakończeniu wykonania zadania pozostaw arkusz egzaminacyjny z rezultatami oraz KARTĘ OCENY na swoim stanowisku lub w miejscu wskazanym przez przewodniczącego zespołu nadzorującego.
- 8. Po uzyskaniu zgody zespołu nadzorującego możesz opuścić salę/miejsce przeprowadzania egzaminu.

#### Powodzenia!

\* w przypadku braku numeru PESEL – seria i numer paszportu lub innego dokumentu potwierdzającego tożsamość

# Zadanie egzaminacyjne

Uruchom lokalną sieć komputerową. W tym celu wykonaj połączenie i konfigurację urządzeń sieciowych, serwera i stacji roboczej.

## Wykonaj połączenie urządzeń sieciowych:

1. Za pomocą kabli połączeniowych (patchcord) podłącz urządzenia zgodnie ze schematem.

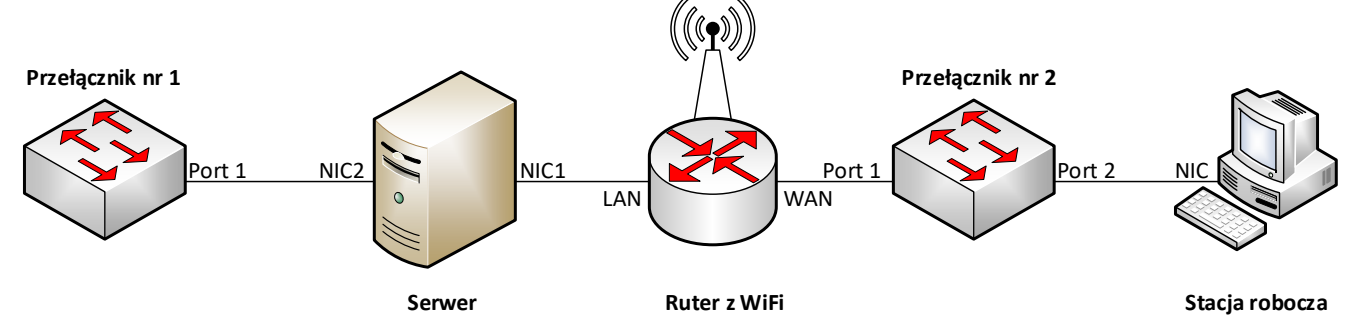

#### UWAGA:

- urządzenia sieciowe pracują obecnie na ustawieniach fabrycznych zgodnie z dokumentacją, która jest dostępna na serwerze oraz stacji roboczej na pulpicie konta Administrator. Jeżeli urządzenie wymusi zmianę hasła ustaw na Q@wertyuiop
- hasło do konta Administrator serwera i stacji roboczej to Q@wertyuiop
- po zakończeniu wykonania zadania nie wyłączaj serwera oraz stacji roboczej.

### Skonfiguruj ruter z WiFi.

- 2. Skonfiguruj ruter z WiFi według poniższych zaleceń:
  - a. adres IP interfejsu LAN: 172.16.0.1/24
  - b. serwer DHCP wyłączony
  - c. wyłączony punkt dostępu do sieci bezprzewodowej
  - d. adres IP interfejsu WAN: 80.80.80.1/29
  - e. brama dla interfejsu WAN: 80.80.80.2
  - f. serwer DNS dla interfejsu WAN: 8.8.8.8 oraz 8.8.4.4
  - g. przekierowanie portu 80 lub 8080 protokołu HTTP z interfejsu WAN do interfejsu serwera o adresie 172.16.0.2

#### Skonfiguruj interfejsy sieciowe serwera i stacji roboczej.

- 3. Na serwerze skonfiguruj pierwszy interfejs sieciowy według poniższych zaleceń:
  - a. nazwa połączenia: NIC1
  - b. adres IP: *172.16.0.2/24*
  - c. brama domyślna: adres IP interfejsu LAN rutera z WiFi,
  - d. serwer DNS: adres IP interfejsu LAN rutera z WiFi.
- 4. Na serwerze skonfiguruj drugi interfejs sieciowy według poniższych zaleceń:
  - a. nazwa połączenia: NIC2
  - b. adres IP: 172.17.0.2/24
- 5. Na stacji roboczej skonfiguruj interfejs sieciowy według poniższych zaleceń:
  - a. nazwa połączenia: NIC
  - b. adres IP: 80.80.80.2/29
  - c. brama domyślna: adres IP interfejsu WAN rutera z WiFi
  - d. serwer DNS: 8.8.8.8 oraz 8.8.4.4

6. Na serwerze za pomocą polecenia ping sprawdź komunikację z interfejsem LAN rutera z WiFi oraz trasę połączenia ze stacją roboczą.

UWAGA: Po wykonaniu powyższego polecenia zgłoś przewodniczącemu ZN, przez podniesienie ręki, gotowość do przeprowadzenia sprawdzenia komunikacji serwera z ruterem z WiFi oraz trasy połączenia ze stacją roboczą. Sprawdzenie wykonaj w obecności egzaminatora.

#### Skonfiguruj na serwerze usługi sieciowe:

- 7. Utwórz konto użytkownika z poniższymi danymi:
  - Pełna nazwa: Jan Kowalski
  - Nazwa użytkownika: jkowalski
  - Hasło docelowe: zaq1@WSX
- 8. Utwórz folder C:\www i ustaw zabezpieczenia tylko dla:
  - Administratorzy Pełna Kontrola
  - Jan Kowalski Modyfikacja
  - Użytkownicy Odczyt i wykonywanie.
- 9. Do folderu C:\www.skopiuj dokumentację rutera z WiFi znajdującą się na pulpicie konta Administrator
- 10. Dodaj rolę serwer sieci Web z obsługą protokołu HTTP i uwierzytelnieniem podstawowym.
- 11. Utwórz witrynę sieci Web o nazwie **egzamin**, wskaż ścieżkę do folderu *C:\www* oraz przypisz do niej adres interfejsu **NIC1** serwera.
- 12. Utworzona witryna <u>nie ma być</u> dostępna anonimowo, a jedynie dla znanych użytkowników w tym **Jana Kowalskiego** z wykorzystaniem uwierzytelniania podstawowego.
- 13. Dla udostępnionej witryny włącz funkcję przeglądania katalogów.
- 14. Załącz zaporę sieciową i wyłącz wszystkie domyślne reguły przychodzące, reguły wychodzące pozostaw bez zmian (włączone).
- 15. W zaporze utwórz nową regułę przychodzącą zezwalającą na dostęp ze wszystkich lokalizacji jedynie do usługi działające na porcie domyślnym protokołu HTTP.
- 16. Na stacji roboczej sprawdź za pomocą przeglądarki poprawność dostępu do udostępnionej witryny sieci Web z sieci rozległej.

UWAGA: Po wykonaniu powyższego polecenia zgłoś przewodniczącemu ZN, przez podniesienie ręki, gotowość do przeprowadzenia sprawdzenia poprawności dostępu do udostępnionej witryny sieci Web.

#### Czas przeznaczony na wykonanie zadania wynosi 150 minut. Ocenie podlegać będą 4 rezultaty:

- wykonane połączenie fizyczne urządzeń,
- skonfigurowany ruter z WiFi,
- skonfigurowane interfejsy sieciowe serwera stacji i roboczej,
- skonfigurowane usługi sieciowe